## 南京农业大学招聘系统使用手册

- 声 南京农业大学招聘系统网址: <u>http://rsrcw.njau.edu.cn/html/rczp/1.html</u>;
- ▶ (推荐浏览器版本: ie6<sup>~</sup>ie8)
- ▶ 招聘系统使用流程
- 一、系统注册登录

1. 每个应聘人员只能注册一个账号(本人必须使用自己的身份证号码注册,一个身份证 号只能注册一次)

| NANJING AGRIC                        | 发素×学人                                                            | 事人才网                                                                                                    |                                                                                                  | 学校                 | は京   旧城徳安   English<br>は学 Q                        |
|--------------------------------------|------------------------------------------------------------------|----------------------------------------------------------------------------------------------------|--------------------------------------------------------------------------------------------------|--------------------|----------------------------------------------------|
| 首页   机构                              | 蹬 人事政策                                                           | 师资队伍                                                                                                    | 办事指南                                                                                             | 下载专区               | 在线咨询                                               |
| 后天:南京 阴"中雨 29℃~                      | -23℃ 译细»                                                         |                                                                                                    |                                                                                                  |                    | 🗟 🚺 🔯                                              |
| 高级人才招聘                               | 教学科研岗位<br>网位详细                                                   | 非教学科研制                                                                                                    | 刻位 专职                                                                                            | 補导员岗位              | 租赁人员招聘                                             |
| 用户登录                                 | 更多+                                                              | 招聘信息                                                                                                    |                                                                                                  |                    | 更多+                                                |
| *周户名:<br>*空码:<br>*敏证码:<br>登录<br>注册   | 5031<br>找回密码                                                     | <ul> <li>高层次人才暨"翰</li> <li>南京农业大学201</li> <li>南京农业大学201</li> <li>南京农业大学201</li> <li>南京农业大学工学</li> <li>南京农业大学工学</li> </ul> | 山学者"招聘信事<br>5年教学科研岗位公开<br>5年租赁人员招聘(6月<br>5年11教学科研岗位留<br>物招聘(租赁)公告<br>5年租赁人员招聘(3月<br>5年租赁人员招聘(3月) | 留聘公告<br>1份)<br>聘公告 | 11/26<br>12/23<br>06/25<br>05/21<br>05/07<br>03/23 |
|                                      | 更多+                                                              | 通知公告                                                                                                    |                                                                                                  |                    | 更多+                                                |
| <b>尚</b> 京農当<br>NANJING AGRICULTURAL | ×学人事                                                             | 人才网                                                                                                    |                                                                                                  | 学请输入头              | 校首页   旧版链接   English<br>键字 Q                       |
| 首页    机构设置                           | 人事政策                                                             | 师资队伍                                                                                                    | の事指南                                                                                             | 下载专区               | 在线咨询                                               |
| 后天:南京 阴~中雨 29°C~23°C 诗               | 细»                                                               |                                                                                                    |                                                                                                  |                    | 5 🛛 🛛                                              |
| 操作指南<br>1.注<br>3.调<br>4.电            | 用户名(可力身份证号码、军<br>明和确认密码必须一致;<br>必须输入准确的电子邮箱地址,<br>F邮箱地址用于找回密码时使用 | 音证号、护照编号);<br>;<br>弔。                                                                                                    | 用户注册<br>用户名:<br>密 码:<br>确认密码:<br>电子邮箱:                                                           |                    |                                                    |
|                                      |                                                                  |                                                                                                    | 确认邮箱:<br>提交                                                                                      |                    | )返回                                                |

2、注册成功后,登录招聘系统,选择招聘类别并点击进入;

| 请洗择权助举到                                      | 推荐浏览器版本: ie6~ie8 |                       | Í |
|----------------------------------------------|------------------|-----------------------|---|
| <ul> <li>2015年数学科研岗位招聘计划(数学科研岗位)。</li> </ul> | 本类则开放时间,         | 本批次常年招聘:              |   |
| 2015年非教学科研岗位(非教学科研岗)                         | 本类别开放时间。         | 2015-05-13 2015-06-05 |   |
|                                              |                  |                       |   |

二、 填写应聘人员申请表

1. 请先填写基本信息(其中带●为必填项),基本信息填写完整并保存后,才能填写其他 信息。

| 姓名:               |      |             | 》    性别:                                | 请选择         | * | ● 出生日                        | 期: 🙇        |       |
|-------------------|------|-------------|-----------------------------------------|-------------|---|------------------------------|-------------|-------|
| 身高:               |      |             | 体重:                                     |             |   | 籍                            | <b>贯:</b> 译 | 青选择   |
| 出生地:              |      | •           | 政治面貌:                                   | 请选择         | ~ | ① 入党时                        | 间:          |       |
| 民族:               | 请选择  | ~ (         | ● 婚姻状况:                                 | 请选择         | ~ | ● 身体状                        | 况:          |       |
| 身份证号码:            |      |             | )     户口所在地:                            |             |   | 是否服从岗位调                      | 配:          | •     |
| ▶照持有情况(护照号<br>码): |      |             |                                         |             |   |                              |             |       |
| 最高学历:             | 硕士毕业 | <b>~</b> () | 最高学位:                                   | 农业推广硕士专业学位▼ | • | 取得学位时间:                      |             |       |
| 培养类别:             |      |             | 毕业院校:                                   |             |   | 院校类别:                        | 请选          | 择 💙   |
| 毕业时间:             |      | ۰           | 所学专业:                                   |             | 0 |                              |             |       |
| 研究方向:             |      |             | ~~~~~~~~~~~~~~~~~~~~~~~~~~~~~~~~~~~~~~~ |             | 0 | 导师姓名:                        |             |       |
| 导师职称:             |      |             | 导师研究方向:                                 |             |   | 导师联系电话:                      |             |       |
| 掌握外语语种:           |      |             | 外语水平:                                   |             |   | CET-4成绩:                     |             |       |
| CET-6成绩:          |      |             | 计算机水平:                                  |             |   | 普通话水平:                       |             |       |
| 参加工作时间:           | Ľ    | •           | 现所在院系:                                  |             |   | 院系联系电话:                      |             |       |
| 工作所在单位:           |      |             | 现党政职务:                                  |             |   | 现专业技术职务:                     |             | ~     |
| 现职务评定时间:          | [    | ۰           | 取得技术资格:                                 | ~           | • | 取得时间:                        |             |       |
| 人员类别:             | 请选择  | • 0         | )学缘结构(最高学位非本<br>校学生):                   | 请选择         | 0 | ) 学缘结构(学士或硕士或<br>博士学位非本校学缘): | 请选          | 择 🔻 🕖 |
| ▲ 联系方式            |      |             |                                         |             |   |                              |             |       |
| 通讯地址:             |      |             |                                         |             |   | 邮政编码:                        |             |       |
| 家庭住址:             |      |             |                                         |             |   | 联系电话:                        |             |       |
| EMAIL:            |      |             |                                         |             | 0 | 手机:                          |             |       |
| 个人主页或blog:        |      |             |                                         |             |   |                              |             |       |
| ▲ 其他              |      |             |                                         |             |   |                              |             |       |
| 是否有亲属在本校:         |      | • 0         | 与本人关系及其部门和                              |             |   |                              |             | 0     |

其中,"与本人关系及其部门和任职"字段,若无亲属在本校请填写"无";

2. 填写其他扩展信息

家庭情况:为必填项,主要包括父母、兄弟姐妹及子女信息;如为南京农业大学教职工 家属,须填写相应教职工信息(工作单位、职务等); 学习经历:为必填项,请从本科开始填写;

海外留学经历:请填写时间超过一年的留学经历;

- 工作经历、发表论文情况、科研情况、请根据个人实际情况如实填写
- 其它成果:请填写排名第一的专利等主要业绩及奖惩情况

3. 照片/附件上传

- 照片上传:上传头像照片须为近期彩色免冠证件照。
- 附件上传:毕业生就业推荐表复印件(应届毕业生提交)

已取得的各层次学历、学位证书复印件一套

具有代表性的学术论文、科研项目及科研成果,获奖证书复印件等一套

应聘教学科研岗位者需提交 2-3 位教授的亲笔推荐信

身份证复印件(必填项)

近期全身彩照一张(必填项)

个人简历

三、选择职位并提交简历

| 我的菜单                    | 招聘计划:  | 2015年非教学科研岗位   | ▼ 招聘单位: 请选择   |            | *         |      |
|-------------------------|--------|----------------|---------------|------------|-----------|------|
| >> 用户控制 ▼               | 学历要求:  | ▼ 学位要          | 求: 请选择 ▼ 岗位名称 | <b>尔:</b>  | 🏚 查询      | ⊚ 重置 |
| > 填写说明                  | 申请     | 招聘种类           | 招聘单位          | 岗位名称       | 专业及方向     | 岗位要求 |
| 5 应德出品标识                | 应聘     | 非教学科研岗         | 教务处、植物生产国家级   | 教学研究与教学质   | 高等教育学及    |      |
| · /20.9910012018100     | 应聘     | 非教学科研岗         | 后勤集团公司        | 管理员        | 管理类       |      |
| >>> 应聘人员申请表填写           | 应聘     | 非教学科研岗         | 后勤集团公司        | 饮食服务中心管理员  | 烹饪类或食品类   |      |
| »> 照片/附件上传              | 应聘     | 非教学科研岗         | 校区发展与基本建设处    | 计划科科员      | 工民建       |      |
| 1) 许择即位 计坦亦简历           | 应聘     | 非教学科研岗         | 保卫处、政保部、人武部   | 治安科科员      | 消防管理 ( 工… |      |
| 22 スロンテキャーロンフェンモンと「町」バノ | 应聘     | 非教学科研岗         | 新农村发展研究院办公室   | 基地与推广科科员   | 涉农专业      |      |
| >> 打印报表                 | 应聘     | 非教学科研岗         | 研究生院、研究生工作部   | 招生办公室秘书    | 计算机及相关    |      |
|                         | 应聘     | 非教学科研岗         | 科学研究院         | 产学研合作处创新   | 专业不限      |      |
|                         | 应聘     | 非教学科研岗         | 科学研究院         | 科研计划处综合科   | 专业不限      |      |
|                         | 应聘     | 非教学科研岗         | 发展规划与学科建设处    | 重点建设办公室秘书  | 专业不限      |      |
|                         | 应聘     | 非教学科研岗         | 食品科技学院        | 办公室秘书      | 食品科学      |      |
|                         | 应聘     | 非教学科研岗         | 工学院(含乡镇企业学院…  | 会计         | 会计学相关专业   |      |
|                         | 应聘     | 非教学科研岗         | 图书馆、图书与信息中心   | 教育技术部管理员   | 计算机与网络    |      |
|                         | 应聘     | 非教学科研岗         | 图书馆、图书与信息中心   | 教育技术部管理员   | 现代教育技术    |      |
|                         | 应聘     | 非教学科研岗         | 人文社会科学学院      | 《中国农史》专职   | 科学技术史     |      |
|                         | 应聘     | 非教学科研岗         | 动物医学院         | 实验技术 ( 科研实 | 兽医学、医学…   |      |
|                         | <      |                |               |            |           |      |
|                         | 14 4 1 | 第1 页,共1页 🕨 🔰 巜 |               |            |           |      |

可根据搜索条件,搜索招聘岗位,点击"应聘按钮"并提交岗位;每类招聘计划最多只 能应聘一个岗位。

应聘岗位提交后,个人简历信息不能修改;如要修改个人信息,请转到"我的菜单"→ "用户控制"→"应聘岗位情况"中(如下图),点击"收回"按钮。(若个人信息提交审核 并通过,应聘者个人即不能收回修改)。

| 用户控制       ・                                                                                                    | 我的菜单         |   | 系统消息         |              |            |                     |    |
|----------------------------------------------------------------------------------------------------|--------------|---|--------------|--------------|------------|---------------------|----|
|                                                                                                    | >> 用户控制      | - |              |              |            |                     |    |
|                                                                                                    | > 填写说明       |   | 2 查看通知       |              |            |                     |    |
| 直轄県公園申請表填写       ご       ご <th< td=""><td>&gt; 应聘岗位情况</td><td></td><td></td><td></td><td></td><td></td><td></td></th<>                                                                                                    | > 应聘岗位情况     |   |              |              |            |                     |    |
| 照片/附件上传     ・       逸拝駅位并提交简历     ・       2015年車数学科研岗位     饮食服务中心管理员       方印根表     ・       当前岗位流程査者                                                                                                    | >> 应聘人员申请表填写 | • | 3 应聘职位情况     |              |            |                     |    |
| 法排职位并提交简历 ・     打印报表     1015年非教学科研附位     文食原身中心管理员     「后勤集団公司     2015-05-24 15:08:52     文回     文回     文回     文回     文目     文目     文     文目     文     文目     文     文 | >> 照片/附件上传   |   | 招聘计划         | 已申请岗位        | 应聘部门       | 应聘日期                | 操作 |
| 打印报表 ,<br>当前岗位流程查看<br>草稿 学校笔试 学校面试 校长办公会审议 体检 公示 办理进编 注册 报到                                                                                                    | >> 选择职位并提交简历 |   | 2015年非数学科研岗位 | 饮食服务中心管理员    | 后勤集团公司     | 2015-05-24 15:08:52 | 收回 |
| 当前岗位流程查看<br>草稿 学校笔试 学校面试 校长办公会审议 体检 公示 办理进编 注册 报到                                                                                                    | >> 打印报表      |   |              |              |            |                     |    |
|                                                                                                    |              |   | <u> </u>     | 学校面试 校长办公会审议 | 体检 公示 办理进编 | 注册 报到               |    |
|                                                                                                    |              |   |              |              |            |                     |    |
|                                                                                                    |              |   |              |              |            |                     |    |
|                                                                                                    |              |   |              |              |            |                     |    |
|                                                                                                    |              |   |              |              |            |                     |    |
|                                                                                                    |              |   |              |              |            |                     |    |

## 四、查看通知消息及当前状态

| 我的菜单            | 系统消息                         |        |    |                                                                                                    |      |                   |
|-----------------|------------------------------|--------|----|----------------------------------------------------------------------------------------------------|------|-------------------|
| ≫ 用户控制 ·        | > 审核通过消息                     |        |    | 2015-05-14 14:39:07                                                                                                    |      |                   |
| ≥ 填写说明          |                              |        |    |                                                                                                    |      |                   |
| > 应聘岗位情况        |                              |        |    |                                                                                                    |      |                   |
| >> 应聘人员申请表填写 >  | 应聘职位情况                       | 审核通过消息 |    |                                                                                                    | ×    |                   |
| » 照片/附件上传       | 4719921-24                   | 消息内容:  | 通过 |                                                                                                    |      | 146. M:           |
| >>> 选择职位并提交简历 > |                              |        |    |                                                                                                    |      | 1 28/TF           |
| >> 打印报表         | 2015年非极字科研岗位<br>2015年非教堂科研岗位 |        |    |                                                                                                    |      | 1:001-24          |
|                 | 1010 1 003X 3 11 01 10 LL    |        |    |                                                                                                    |      | 1.021#7           |
|                 | 当前岗位流程查看                     |        |    |                                                                                                    |      |                   |
|                 | 草扁、学院审核                      |        |    |                                                                                                    |      | <b>力型进始</b> 注册 报到 |
|                 |                              |        |    |                                                                                                    |      |                   |
|                 |                              |        |    |                                                                                                    | ~    |                   |
|                 |                              |        |    |                                                                                                    |      |                   |
|                 |                              |        |    | 1 回复                                                                                                    | ● 关闭 |                   |
|                 |                              |        |    | And the second second se |      |                   |
|                 |                              |        |    |                                                                                                    |      |                   |
|                 |                              |        |    |                                                                                                    |      |                   |
|                 |                              |        |    |                                                                                                    |      |                   |
|                 |                              |        |    |                                                                                                    |      |                   |

在"我的菜单"→"应聘岗位情况"显示页面中,可以查看系统消息、通知、应聘岗位 情况以及当前岗位流程状态,系统管理员会通过招聘系统发送面试、笔试通知等各类通知消 息,应聘者需定时登录系统查看消息并及时回复。